## **Students Step-by-Step Instructions**

- 1. Navigate to your canvas page and select the link in your homepage or announcements section of the course
- 2. If you are using your tablet, you must have the 'Microsoft Teams' App installed from the App store.
- 3. If on desktop, you will be given the option to view the meeting on the web OR download the 'Microsoft Teams' software.

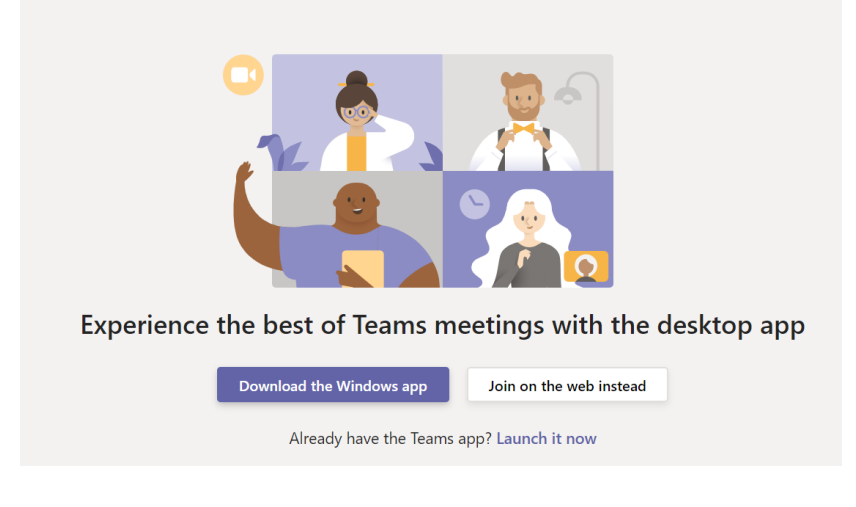

- 4. Sign in using your ECPI credentials.
- 5. Select 'Join Now.'
- 6. Congratulations, you are now in the meeting!

## Click here or copy and paste this link:

https://ecpi.instructuremedia.com/embed/54edcb22-4aa3-410b-98be-

**b710715b82c0** into your browser to watch an instructional video on accessing your remote classroom.

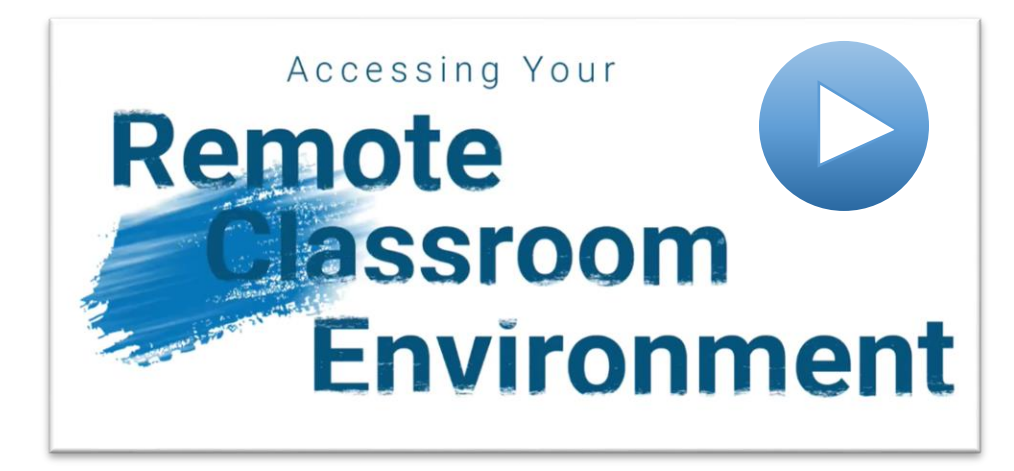